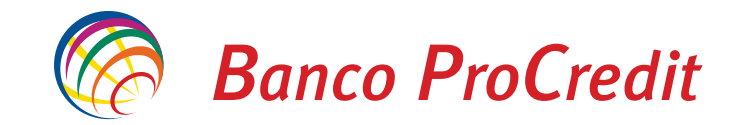

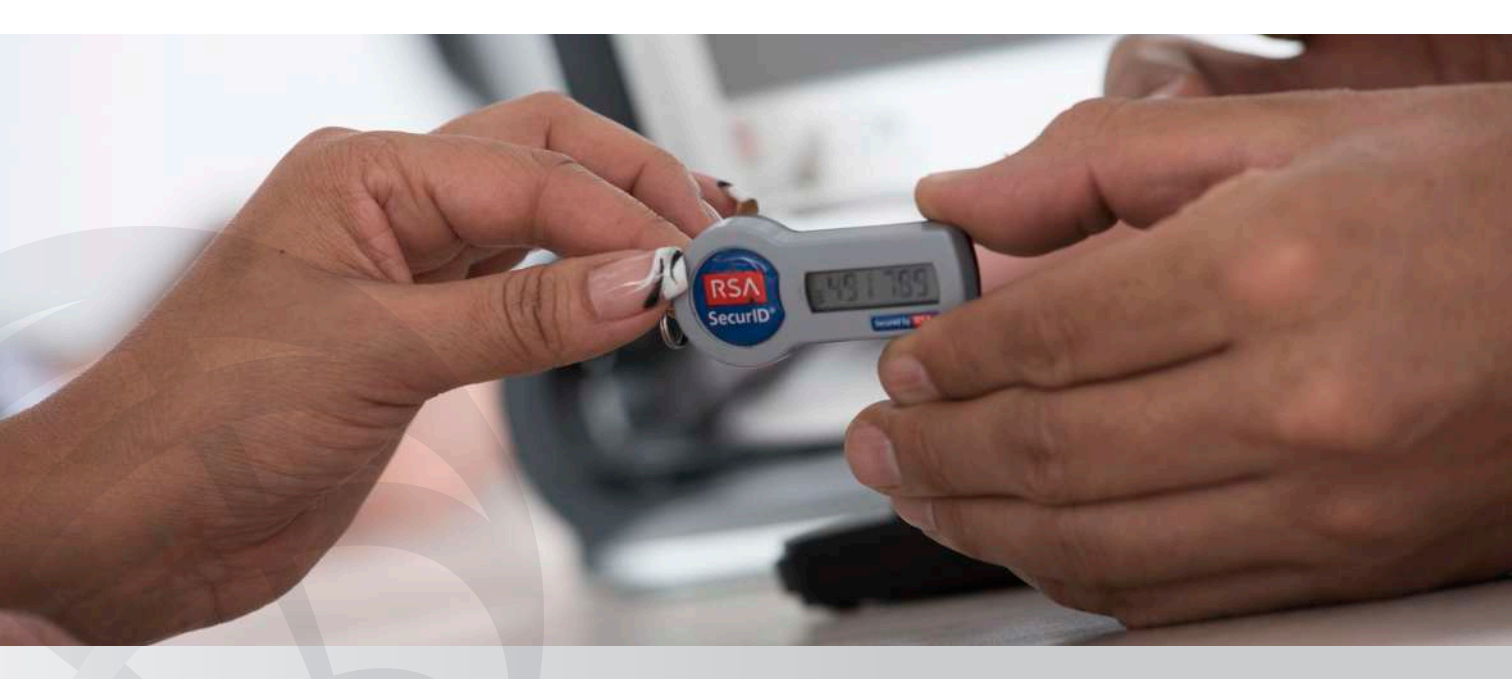

| 1 |  |
|---|--|
|   |  |

Ingresa nuestra página web oficial del banco: www.bancoprocredit.com.ec

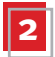

Haz clic en Acceso Clientes para ir a Banca Directa.

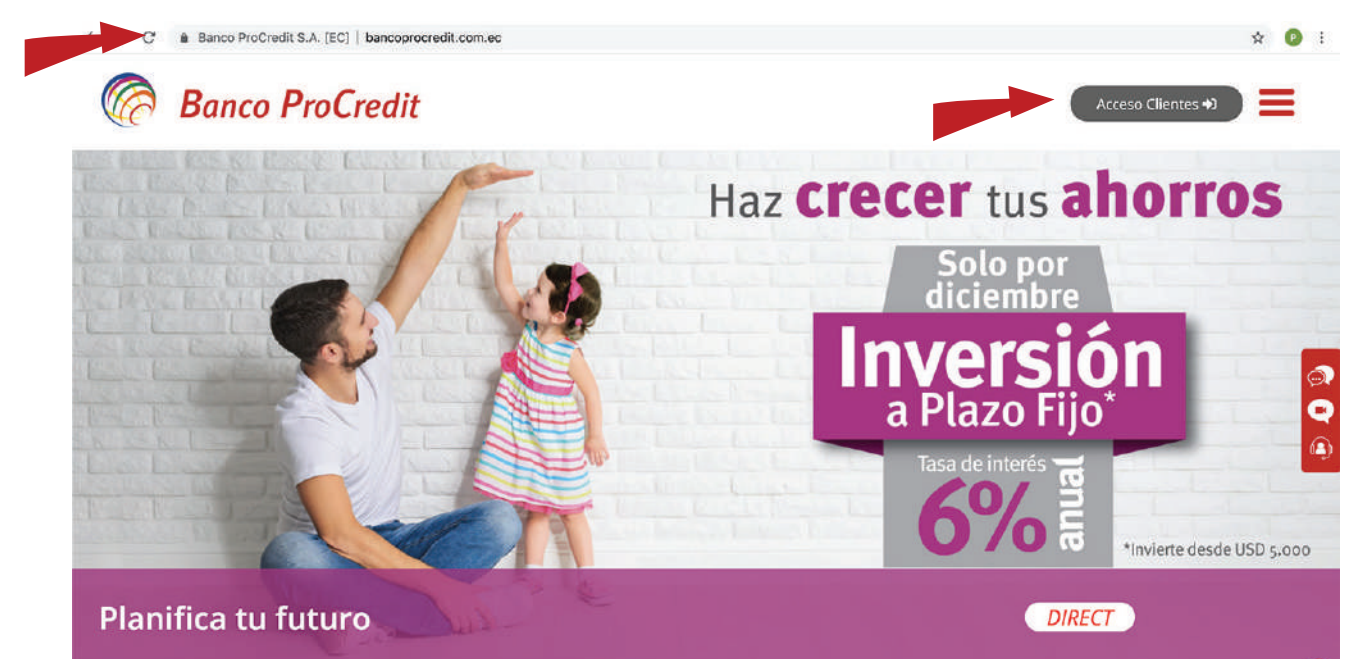

3

Ingresa los datos requeridos para iniciar sesión:

El nombre de usuario y la contraseña serán entregados por el Banco en un sobre de seguridad junto al dispositivo Token.

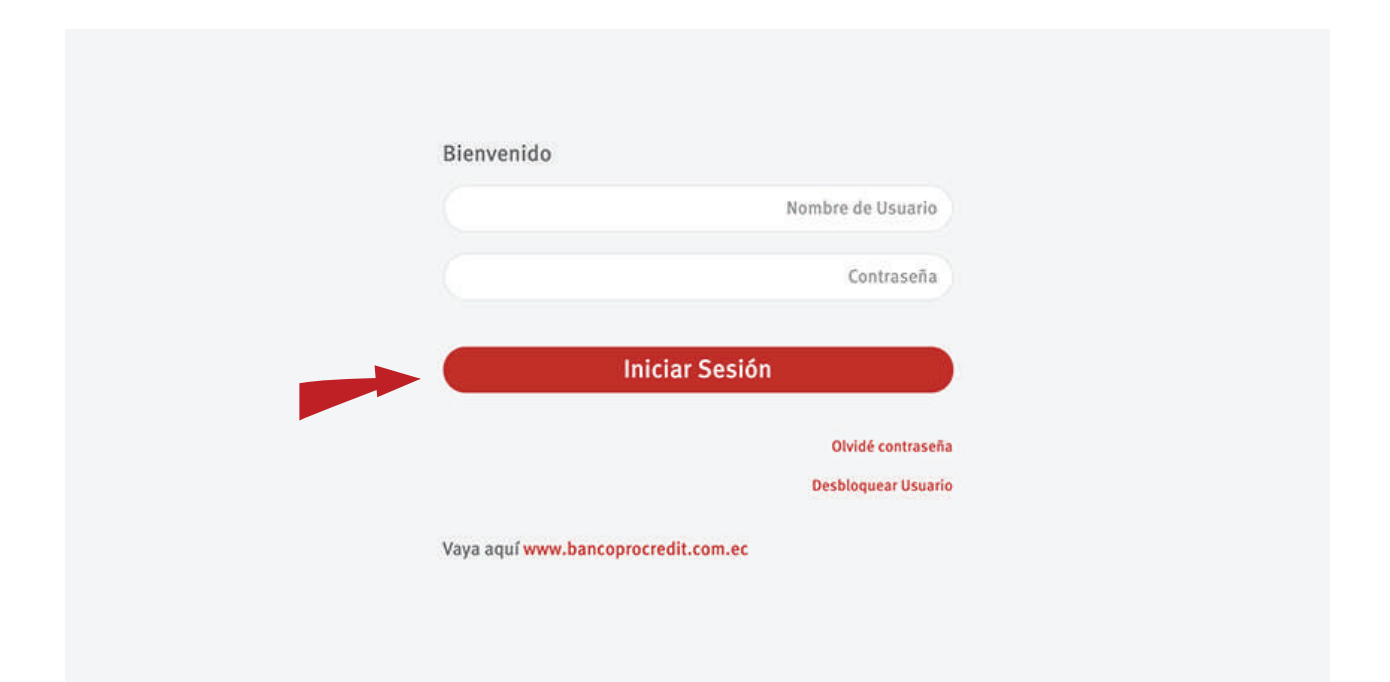

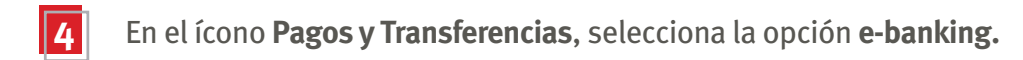

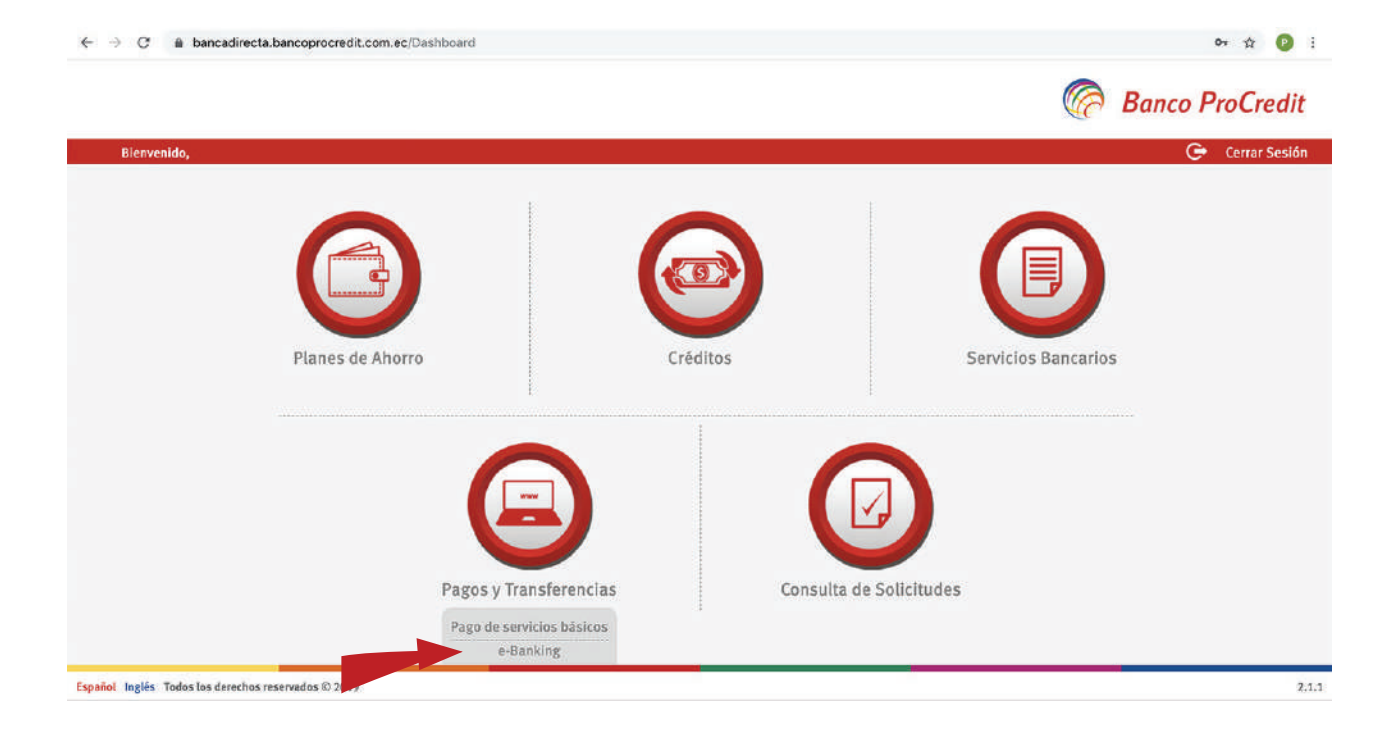

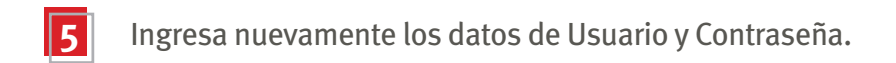

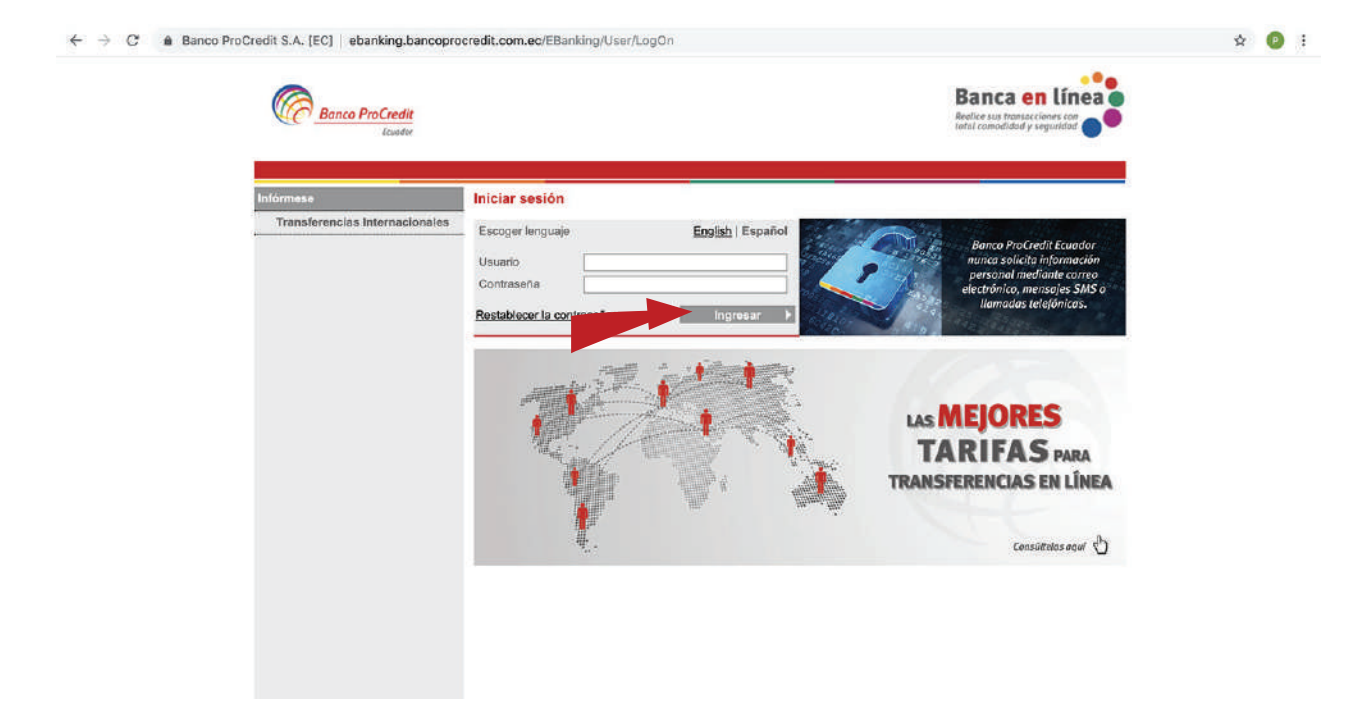

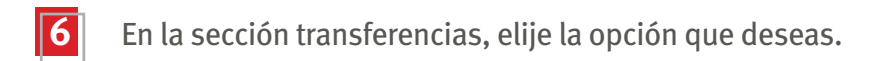

| Banco ProCredit<br>Icuster      |                               |                  |        |                   | Banca<br>Realice sus tran<br>total comodido | en línea              |  |
|---------------------------------|-------------------------------|------------------|--------|-------------------|---------------------------------------------|-----------------------|--|
| Bienvenido (Ültimo              | ingreso: 2019-12-16 16:36:31) |                  |        | Sesion finaliza e | n: 15 min   <u>Imp</u>                      | rimir   Cerrar sesión |  |
| Cuentas                         | Resumen de productos          |                  |        |                   |                                             | 1.5                   |  |
| Resumen de productos            | Cuentas corrientes            | Nombre de cuenta | Moneda | Límite            | Saldo                                       | Disponible            |  |
| Estado de cuenta                |                               | ANDRES           | USD    | 2.000,00          | 1.443,17                                    | 3.421,63              |  |
| Transferencias                  |                               | PAREDES          |        |                   |                                             |                       |  |
| Cuentas propias                 | Cuentas de ahorro             | Nombre de cuenta | Moneda |                   | Saldo                                       | Disponible            |  |
| Nacionales/terceros en el banco |                               | ANDRES           | USD    |                   | 3.036,25                                    | 3.036,25              |  |
| Internacionales                 |                               | PAREDES          | 1100   |                   | 0.00                                        | 0.00                  |  |
| Masivos/nómina/proveedores      |                               | PAREDES          | USD    |                   | 0,00                                        | 0,00 •-               |  |
| Órdenes para aprobar            | 2                             |                  |        |                   |                                             |                       |  |
| Últimas transferencias          |                               |                  |        |                   |                                             |                       |  |
| Órdenes programadas             |                               |                  |        |                   |                                             |                       |  |
| Cuentas propias                 |                               |                  |        |                   |                                             |                       |  |
| Nacionales/terceros en el banco |                               |                  |        |                   |                                             |                       |  |
| Administración                  |                               |                  |        |                   |                                             |                       |  |
| Depósitos a plazo               |                               |                  |        |                   |                                             |                       |  |
| Abrir depósito a plazo          |                               |                  |        |                   |                                             |                       |  |
| Perfil del usuario              |                               |                  |        |                   |                                             |                       |  |
| Cambiar contraseña              |                               |                  |        |                   |                                             |                       |  |
| Administrar beneficiarios       |                               |                  |        |                   |                                             |                       |  |
| Correo 4                        |                               |                  |        |                   |                                             |                       |  |
| Correctorión                    |                               |                  |        |                   |                                             |                       |  |

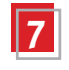

Escoge la cuenta de la que se realizará la transferencia y haz clic en Seleccionar banco beneficiario.

| Bienvenido (Último              | ingreso: 2019-12-16 16:36:31 ) Sesion finaliza en: 15 min   Imprimir   Cerrar sesión                                                                                                    |  |  |
|---------------------------------|----------------------------------------------------------------------------------------------------|--|--|
| Cuentas                         | Transferencia interna/nacional                                                                                                    |  |  |
| Resumen de productos            | El ingreso adecuado de los datos de envío de la transferencia es responsabilidad absoluta del cliente. No existen                                                                                                    |  |  |
| Estado de cuenta                | reversos a está transacción.                                                                                                    |  |  |
| Transferenciaa                  | Transferencias Internas serán acreditadas el mismo día en horario de 07:00 a 19:00                                                                                                    |  |  |
| Cuentas propias                 | Transferencias Nacionales SPL ingresadas después de las 11:30 se procesarán al siguiente día hábil                                                                                                    |  |  |
| Nacionales/terceros en el banco | Detalles de la cuenta                                                                                                    |  |  |
| Internacionales                 | Seleccionar cuenta 🕐 🗸Click para seleccionar                                                                                                    |  |  |
| Masivos/nómina/proveedores      | Titular de la cuenta 6901611633361 - USD - Cuenta Comente Diana PN<br>6901611633361 - USD - Ahorro Tradicional PN                                                                                                    |  |  |
| Órdenes para aprobar            | Saldo de la cuenta 🕐                                                                                                    |  |  |
| Últimas transferencias          | Saldo disponible ?                                                                                                    |  |  |
| Órdenes programadas             | Detailes del beneficiario                                                                                                    |  |  |
| Cuentas propias                 | Seleccionar beneficiario                                                                                                    |  |  |
| Nacionales/terceros en el banco | Guardar beneficiario                                                                                                    |  |  |
| Administración                  | Seleccionar banco beneficiario                                                                                                    |  |  |
| Depósitos a plazo               | El cliente declara que los fondos entregados y comos de la institución son lícitos y consecuentemente no provienen y no                                                                                                    |  |  |
| Abrir depósito a plazo          | Psicotrópicas; y en la Ley para Reprimir el Lavado de Activos; y renuncia a ejecutar cualquier acción divil o penal para el                                                                                                  |  |  |
| Perfil del usuario              | caso de reporte de las transacciones a las autoridades.                                                                                                    |  |  |
| Cambiar contraseña              | Recuerde que ciertas instituciones financieras ya no existen dentro del sistema financiero como son Promerica                                                                                                    |  |  |
| Administrar beneficiarios       | <ul> <li>actualmente es Produbancoj, Fomento, remitorial etc. por lo cual antes de crear la transferencia debera vennicar que el<br/>banco beneficiario conste en el catálogo proporcionado dentro del E-bankino.</li> </ul> |  |  |
| Correo 4                        | · Le recomendamos que las transferencias que usted realiza para el pago de tarjetas de Crédito a Pacificard, las debe                                                                                                    |  |  |
| Cerrar sesión                   | realizar directamente a nombre de Banco Pacífico y seleccionar la opción de pago de tarjeta de crédito, esto se debe a la                                                                                                    |  |  |
| Manual del Usuarlo              | <ul> <li>Así como las transferencias que se realizaban a Banco de Fomento, se las debe realizar a nombre de BanEcuador</li> </ul>                                                                                            |  |  |
| Guia del usuario                | · Por lo antes indicado, se debe crear nuevamente al beneficiario para que se encuentre en sus beneficiarios guardados en                                                                                                    |  |  |
| Guía Dinero Electrónico         | el aplicativo.                                                                                                    |  |  |

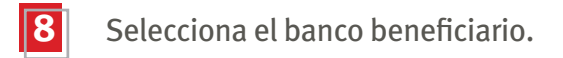

🗧 🔶 C 🔹 Banco ProCredit S.A. [EC] | ebanking.bancoprocredit.com.ec/EBanking/NationalBeneficiary/SearchBank?page=1

| redit S.A. [EC]   ebanking.bancopro                                                                            | credit.com.ec/EBank    | ng/NationalBeneficiary/SearchBank?page=1                      |                                   | \$<br>• |
|----------------------------------------------------------------------------------------------------|------------------------|---------------------------------------------------------------|-----------------------------------|---------|
| Banco ProCredit<br>trader                                                                                      |                        |                                                               | Banca en línea                    |         |
| Bienvenido ( Último                                                                                            | ingreso: 2019-12-16 16 | :36:31 ) Sesion finaliza en:                                  | 15 min   Imprimir   Cerrar sesión |         |
| Cuentas                                                                                                    | Búsqueda de ba         | nco                                                           |                                   |         |
| Resumen de productos                                                                                           | Código de banco        | Nombre de banco                                               | D Büsqueda                        |         |
| Estado de cuenta                                                                                               |                        |                                                               |                                   |         |
| Transferencias                                                                                                 | Código de banco        | Nombre de banco<br>BANCO DE LA PRODUCCIÓN (BANCO PRODUBANICO) | Action                            |         |
| Cuentas propias                                                                                                | 010                    | BANCO DE GUAYADUIL S A                                        |                                   |         |
| Nacionales/terceros en el banco                                                                                | 012                    | BANCO INTERNACIONAL                                           | E .                               |         |
| Internacionales                                                                                                | 013                    | BANCO PICHINCHA                                               |                                   |         |
| Masivos/nómina/proveedores                                                                                     | 014                    | BANCO CITY BANK                                               | 6                                 |         |
| Órdenes para aprobar                                                                                           | 015                    | BANCO SOLIDARIO                                               | -                                 |         |
| Últimas transferencias                                                                                         | 018                    | BANCO DEL PACIFICO                                            | F                                 |         |
| Órdenes programadas                                                                                            | 030                    | BANCO MACHALA                                                 | (B                                |         |
| Cuentas propias                                                                                                | 031                    | BANCO BOLIVARIANO                                             | E                                 |         |
| Nacionales/terceros en el banco                                                                                | 036                    | BANCO DEL AUSTRO                                              | C <del>.</del>                    |         |
| Administración                                                                                                 | 038                    | BANCO AMAZONAS                                                | G                                 |         |
| Depósitos a plazo                                                                                              | 040                    | BANCO DE LOJA                                                 | 6                                 |         |
| Abrir depósito a plazo                                                                                         | 041                    | BANCO GENERAL RUMINAHUI                                       | G                                 |         |
| Perfil del usuario                                                                                             | 045                    | BANCO DELBANK S.A.                                            | G                                 |         |
| Cambiar contraseña                                                                                             | 049                    | BANCO COMERCIAL DE MANABI                                     | E                                 |         |
| Administrar beneficiarios                                                                                      | 050                    | BANCO DEL LITORAL S.A.                                        | 6                                 |         |
| Correo 4                                                                                                    | 054                    | BANCO CAPITAL S.A.                                            | C <del>3</del>                    |         |
| Cerrar sesión                                                                                                  | 055                    | BANCO DESARROLLO DE LOS PUEBLOS S.A.                          | 13                                |         |
| Providence of the second second second second second second second second second second second second second s | 056                    | COOPERATIVA DE AHORRO Y CREDITO FERNANDO DAQUILE              | MA 🕞                              |         |

🖈 🕑 i

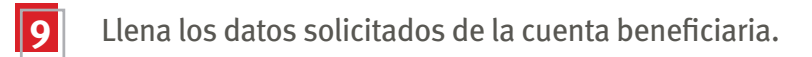

#### ← → C 🔒 Banco ProCredit S.A. [EC] | ebanking.bancoprocredit.com.ec/EBanking/NationalOrder/Create

| Nacionales/terceros en el banco | Detalles de la cuenta                                                                                                    |                                                                                                    |                                                                                          |
|---------------------------------|----------------------------------------------------------------------------------------------------|----------------------------------------------------------------------------------------------------|------------------------------------------------------------------------------------------|
| Internacionales                 | Seleccionar cuenta 🕐                                                                                                    | - USD - Cuenta Corriente Diaria PN                                                                                                    | ¢                                                                                        |
| Masivos/nómina/proveedores      | Titular de la cuenta                                                                                                    | ANDRES PAREDES                                                                                                    |                                                                                          |
| Órdenes para aprobar            | Saldo de la cuenta 🕐                                                                                                    | 1.443.17 USD                                                                                                    |                                                                                          |
| Últimas transferencias          | Saldo disponible 2                                                                                                    | 3.421,63 USD                                                                                                    |                                                                                          |
| Órdenes programadas             | Detalles del beneficiario                                                                                                    |                                                                                                    |                                                                                          |
| Cuentas propias                 | Seleccionar beneficiario                                                                                                    |                                                                                                    |                                                                                          |
| Nacionales/terceros en el banco | Guardar beneficiario                                                                                                    | 0                                                                                                    |                                                                                          |
| Administración                  | Seleccionar banco beneficiario                                                                                                    | BANCO PICHINCHA                                                                                                    |                                                                                          |
| Depósitos a plazo               | Cuenta beneficiaria                                                                                                    |                                                                                                    |                                                                                          |
| Abrir depósito a plazo          | Tipo de cuenta del beneficiario                                                                                                    | Click aqui para seleccionar \$                                                                                                    |                                                                                          |
| Perfil del usuario              | Nombre del beneficiario                                                                                                    |                                                                                                    |                                                                                          |
| Cambiar contraseña              | Dirección del beneficiano                                                                                                    |                                                                                                    |                                                                                          |
| Administrar beneficiarios       | Identificación                                                                                                    |                                                                                                    |                                                                                          |
| Correo 4                        | Correo electrónico                                                                                                    | 1                                                                                                    |                                                                                          |
| Cerrar sesión                   | El cliente declara que los fondos                                                                                                    | entregados y recibidos de la institución son lícitos y consecuentemente                                                                                                    | no provienen y n                                                                         |
| Manual del Usuario              | serán destinados a ninguna activ                                                                                                    | ridad ilícita, en especial de los delitos tipificados en la Ley de Sustancias                                                                                                    | Estupefacientes                                                                          |
| Guía del usuario                | <ul> <li>Psicotrópicas; y en la Ley para l<br/>resen de reporte de las transpecié</li> </ul>                                                                                                    | Reprimir el Lavado de Activos; y renuncia a ejecutar cualquier acción o<br>mais a los autoridados                                                                                                    | ivil o penal para e                                                                      |
| Guía Dinero Electrónico         | Recuerde que ciertas institució                                                                                                    | ones financieras va no existen dentro del sistema financiero como son Pr                                                                                                    | omerica                                                                                  |
|                                 | (actualmente de Produbanco), Fo<br>banco beneficiario consta en el c<br>- Le recomendamos que las tra<br>realizar directamente a nombre d<br>fusión de PACIFICARD y BANCO<br>- Así como las transferencias q<br>- Por lo antes indicado, so debe<br>el aplicativo. | mente, Torritorial etc. por lo cual antes de crear la transferencia deberá v<br>atálogo proporcionado dentro del E-banking.<br>Insferencias que usis de realiza para el pago de tarjetas de Crédito a Pacifik<br>e Banco Pacífico y seleccionar la opción de pago de tarjeta de crédito, es<br>DEL PACIFICO.<br>Jue se realizaban a Banco de Fomento, se las debe realizar a nombre de fo<br>crear nuevamente al beneficiano para que se encuentre en sus benefici | erificar que el<br>card, las debe<br>ito se debe a la<br>BanEcuador<br>arios guardados e |
|                                 |                                                                                                    | X Cancel                                                                                                    | ar 🛛 🗭 Siguient                                                                          |

🕸 🕑 i

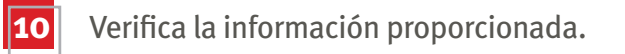

#### C & Banco ProCredit S.A. [EC] ebanking.bancoprocredit.com.ec/EBanking/NationalOrder/Create?beneficiaryId=133622

| Bienvenido (                | Último ingreso: 2019-12-16 16:36:31 )                                                      | Sesion finaliza en: 15 min   Imprimir                                                                                                    | Cerrar sesión   |
|-----------------------------|--------------------------------------------------------------------------------------------|----------------------------------------------------------------------------------------------------|-----------------|
| Cuentas                     | Transferencia interna/nac                                                                  | lional                                                                                                    |                 |
| Resumen de productos        | El ingreso adecuado de los da                                                              | atos de envío de la transferencia es responsabilidad absoluta del clier                                                                                          | nte. No exister |
| Estado de cuenta            | reversos a está transacción.                                                               | 5                                                                                                    |                 |
| Transferencias              | Transferencias Internas serán                                                              | acreditadas el mismo día en horario de 07:00 a 20:00                                                                                                    |                 |
| Cuentas propias             | Transferencias Nacionales SF                                                               | Pl ingresadas después de las 11:30 se procesarán al siguiente dia hábil                                                                                          |                 |
| Nacionales/terceros en el b | anco Detalles de la cuenta                                                                 |                                                                                                    |                 |
| Internacionales             | Seleccionar cuenta 🕐                                                                       | USD - Cuenta Corriente Diaria PN                                                                                                    | \$)             |
| Masivos/nomina/proveedor    | es Titular de la cuenta                                                                    | ANDRES PAREDES                                                                                                    |                 |
| Órdenes para aprobar        | Saldo de la cuenta 🕐                                                                       | 1,443,17 USD                                                                                                    |                 |
| Últimas transferencias      | Saldo disponible 2                                                                         | 3:421.63 USD                                                                                                    |                 |
| Órdenes programadas         | Detalles del beneficiario                                                                  |                                                                                                    |                 |
| Cuentas proplas             | Seleccionar beneficiario                                                                   |                                                                                                    |                 |
| Nacionales/terceros en el b | anco Guardar beneficiario                                                                  | G                                                                                                    |                 |
| Administración              | Seleccionar banco beneficiario                                                             | BANCO PROCREDIT S.A.                                                                                                    |                 |
| Depósitos a plazo           | Cuenta beneficiaria                                                                        |                                                                                                    |                 |
| Abrir depósito a plazo      | Nombre del beneficiario                                                                    | EVELYN SARZOSA                                                                                                    |                 |
| Perfil del usuario          | Dirección del beneficiario                                                                 | QUITO                                                                                                    |                 |
| Cambiar contraseña          | Correo electrópico                                                                         | Evelue Serzoea@eroup.com                                                                                                    |                 |
| Administrar beneficiarios   |                                                                                            |                                                                                                    |                 |
| Correo 4                    | <ul> <li>El cliente declara que los fondos<br/>aerón destinados a cinques activ</li> </ul> | s entregados y recibidos de la institución son lícitos y consecuentemente no<br>vidad ilícita, an espacial de los delitos tinificados en la Lav de Sustancias Es | provienen y n   |
| Cerrar sesión               | Psicotrópicas; y en la Ley para                                                            | Reprimir el Lavado de Activos; y renuncia a ejecutar cualquier acción civil                                                                                      | o penal para o  |
| Manual del Usuario          | caso de reporte de las transacció                                                          | ones a las autoridades.                                                                                                    |                 |
| Guia del usuario            |                                                                                            |                                                                                                    |                 |
| Guía Dinero Electrónico     |                                                                                            | X Cancelar                                                                                                    | 🍁 Siguiente     |

@ 2009 - 2019 ProCredit Holding / Version 3.8.10.2 (10830.186) application by Quipu GmbH Frankfurt, Germany

2019-12-16 16:40

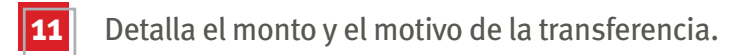

| U in Darie | to recreate out (Let)   eparturing participation |                                | and the second second                                                         |   |
|------------|--------------------------------------------------|--------------------------------|-------------------------------------------------------------------------------|---|
|            | Banco ProCredit                                  |                                | Banca en línea<br>Bosiles sus fonsacolores con<br>fotel comunidad y seguridad |   |
|            | Bienvenido (Último                               | ingreso: 2019-12-16 16:36:31 ) | Sesion finaliza en: 15 min   Imprimir   Cerrar sesión                         |   |
|            | Cuentas                                          | Transferencia interna          |                                                                               |   |
|            | Resumen de productos                             | Detalles de la cuenta          |                                                                               |   |
|            | Estado de cuenta                                 | Número de la cuenta            | 4787                                                                          |   |
|            | Transferencias                                   | Titular de la cuenta           | ANDRES PAREDES                                                                |   |
|            | Cuentas propias                                  | Saldo de la cuenta ?           | 1.443,17 USD                                                                  |   |
|            | Nacionales/terceros en el banco                  | Saldo disponible [             | 3.421.63 USD                                                                  |   |
|            | Internacionales                                  | Detalles del banaficiario      |                                                                               |   |
|            | Masivos/nómina/proveedores                       | Banco del beneficiario         | BANCO PROCREDIT S.A.                                                          |   |
|            | Órdenes para aprobar                             | Cuenta beneficiaria            |                                                                               |   |
|            | Últimas transferencias                           | Nombre del beneficiario        | EVELYN SARZOSA                                                                |   |
|            | Órdenes programadas                              | Detalles de pago               |                                                                               |   |
|            | Cuentas propias                                  | Monto de la transferencia      | 10 . 00 USD ?                                                                 |   |
|            | Nacionales/terceros en el banco                  | Instrucciones adicionales      | pago lentes                                                                   |   |
|            | Administración                                   |                                |                                                                               |   |
|            | Depósitos a plazo                                |                                |                                                                               |   |
|            | Abrir depósito a plazo                           | Fecha de ejecución             | 2019-12-16                                                                    |   |
|            | Perfil del usuario                               |                                | X Cancelar 🍬 Regresar 🖬 🖷 Sizulente                                           | 1 |
|            | Cambiar contraseña                               |                                | northebelikeitetti Kalliningakeitetti Balliningakeitetti                      |   |
|            | Administrar beneficiarios                        |                                |                                                                               |   |
|            | Correo 4                                         |                                |                                                                               |   |
|            | Cerrar sesión                                    |                                |                                                                               |   |

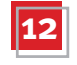

#### Ingresa tu contraseña y el número del dispositivo Token. Haz clic en terminar.

| Banco ProCredit<br>Ecoster                                                                                                    |                                |                      | Banca en línea                                        |   |
|----------------------------------------------------------------------------------------------------|--------------------------------|----------------------|-------------------------------------------------------|---|
| Bienvenido (Último                                                                                                    | ingreso: 2019-12-16 16:36:31 ) |                      | Sesion finaliza en: 15 min   Imprimir   Cerrar sesión |   |
| Guentas                                                                                                    | Transferencia interna          |                      |                                                       |   |
| Resumen de productos                                                                                                    | Detalles de la cuenta          |                      |                                                       |   |
| Estado de cuenta                                                                                                    | Número de la cuenta            | *******4787          |                                                       |   |
| Transferencias                                                                                                    | Titular de la cuenta           | ANDRES PAREDES       |                                                       |   |
| Cuentas propias                                                                                                    | Saldo de la cuenta 🕐           | 1.443,17 USD         |                                                       |   |
| Nacionales/terceros en el banco                                                                                                    | Saldo disponible 🕐             | 3.421,63 USD         |                                                       |   |
| Internacionales                                                                                                    | Detalles del beneficiario      |                      |                                                       |   |
| Masivos/nómina/proveedores                                                                                                    | Banco del beneficiario         | BANCO PROCREDIT S.A. |                                                       |   |
| Órdenes para aprobar                                                                                                    | Cuenta beneficiaria            |                      |                                                       |   |
| Últimas transferencias                                                                                                    | Nombre del beneficiario        | EVELYN SARZOSA       |                                                       |   |
| Órdenes programadas                                                                                                    | Detalles de naco               |                      |                                                       |   |
| Cuentas propias                                                                                                    | Monto de transferencia         | 10.00 USD            |                                                       |   |
| Nacionales/terceros en el banco                                                                                                    | Instrucciones adicionales      | pago lentes          |                                                       |   |
| Administración                                                                                                    | Autorinalia                    |                      |                                                       |   |
| Depósitos a plazo                                                                                                    | Contraseña                     |                      |                                                       |   |
| Abrir depósito a plazo                                                                                                    | Token                          | 123458               |                                                       |   |
| Perfil del usuario                                                                                                    |                                | 10000                |                                                       | - |
| Camblar contraseña                                                                                                    |                                |                      | 🗙 Cancelar 🛛 🗮 Regresar 🖌 🛩 Terminar                  |   |
| Administrar beneficiarios                                                                                                    |                                |                      |                                                       |   |
| Address of the second second s |                                |                      |                                                       |   |

## SOMOS DIRECT